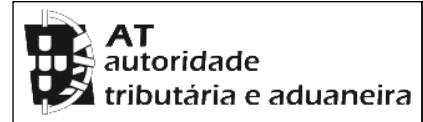

## CADERNETA PREDIAL RÚSTICA

Modelo B

SERVIÇO DE FINANÇAS: 3026 - VILA FRANCA DO CAMPO

IDENTIFICAÇÃO DO PRÉDIO

DISTRITO: 21 - PONTA DELGADA CONCELHO: 06 - VILA FRANCA DO CAMPO FREGUESIA: 02 - PONTA GARÇA

SECÇÃO: AT ARTIGO MATRICIAL Nº: 66 ARV:

TEVE ORIGEM NOS ARTIGOS

Freguesia: 210602 Tipo: R Secção: AT Artigo: 53 Arv/Col:

NOME/LOCALIZAÇÃO PRÉDIO

Outeiro da Senhora da Vida

ELEMENTOS DO PRÉDIO

Ano de inscrição na matriz: 2016Valor Patrimonial Inicial: €40,00Valor Patrimonial Actual: €40,00Determinado no ano: 2016Área Total (ha): 0,598000Determinado no ano: 2016

Alea Iolai (Ila). 0,598000

# PARCELAS

Parcela: 1 Q.C.: URB - URBANO Classe: N/Def Percentagem: 0,00%Área: 0,078000 ha Rendimento Parcial: €0,00

Parcela: 2 Q.C.: VM - VINHA CONSOCIADA COM MILHO Classe: 2<sup>a</sup> Percentagem: 0,00%Área: 0,102000 ha Rendimento Parcial: €1,73

Parcela: 3 Q.C.: LN - LENHAS E INCULTOS PARA LENHA Classe: Única Percentagem: 0,00% Destino: CN - CANAVIAL Área: 0,125400 ha Rendimento Parcial: €0,12

Parcela: 3 Q.C.: ST - ESTÉRIL / TERRENO ESTÉRIL Classe: N/Def Percentagem: 0,00% Área: 0,292600 ha Rendimento Parcial: €0,00

TITULARES

Identificação fiscal: 266252567 Nome: HUGO PIMENTEL SOARES GOMES Morada: R TEÓFILO BRAGA 180, VILA FRANCA CAMPO, 9680-184 VILA FRANCA DO CAMPO

Tipo de titular: Propriedade plena Parte: 1/1 Documento: OUTRO Entidade: PROC.CAD.GEOM Nº 27/2016

#### OBSERVAÇÕES

Resultou da desanexação de parte do prédio nº 53, para a matriz predial urbana . Proc.Cad.Geom. nº 27/2016

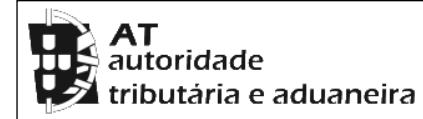

## CADERNETA PREDIAL RÚSTICA

Modelo B

SERVIÇO DE FINANÇAS: 3026 - VILA FRANCA DO CAMPO

Emitido via internet em 2024-09-25

O Chefe de Finanças

doo

(Pedro Emanuel Silva Melo Correia)

# ELEMENTOS PARA A VALIDAÇÃO DO DOCUMENTO

NIF EMISSOR: 266252567 CÓDIGO DE VALIDAÇÃO: JOYBTGCVLBZS

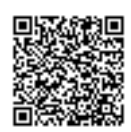

Para validar este comprovativo aceda ao site em www.portaldasfinancas.gov.pt, opção Serviços>Outros Serviços>Validação de Documento e introduza o nº de contribuinte e código de validação indicados ou faça a leitura do código QR fornecido. Verifique que o documento obtido corresponde a este comprovativo.